2022 | 12 | 7 Wed.

### 問題解決技法入門

# 4. GIS 1. choropleth map

堀田 敬介

※GIS = Geographic Information System(s), 地理情報システム

# choropleth map とは?

- コロプレス図 choropleth map
  - データ(数値)を地図に表現する方法の一つ
  - データ(数値)を幾つかの階級に区分し,地 図上の区域毎に各階級に応じた色を塗る
  - 色は色彩や明暗のグラデーションにすること が多い(その方がわかりやすい)
  - 例)茅ヶ崎市の人口コロプレス図

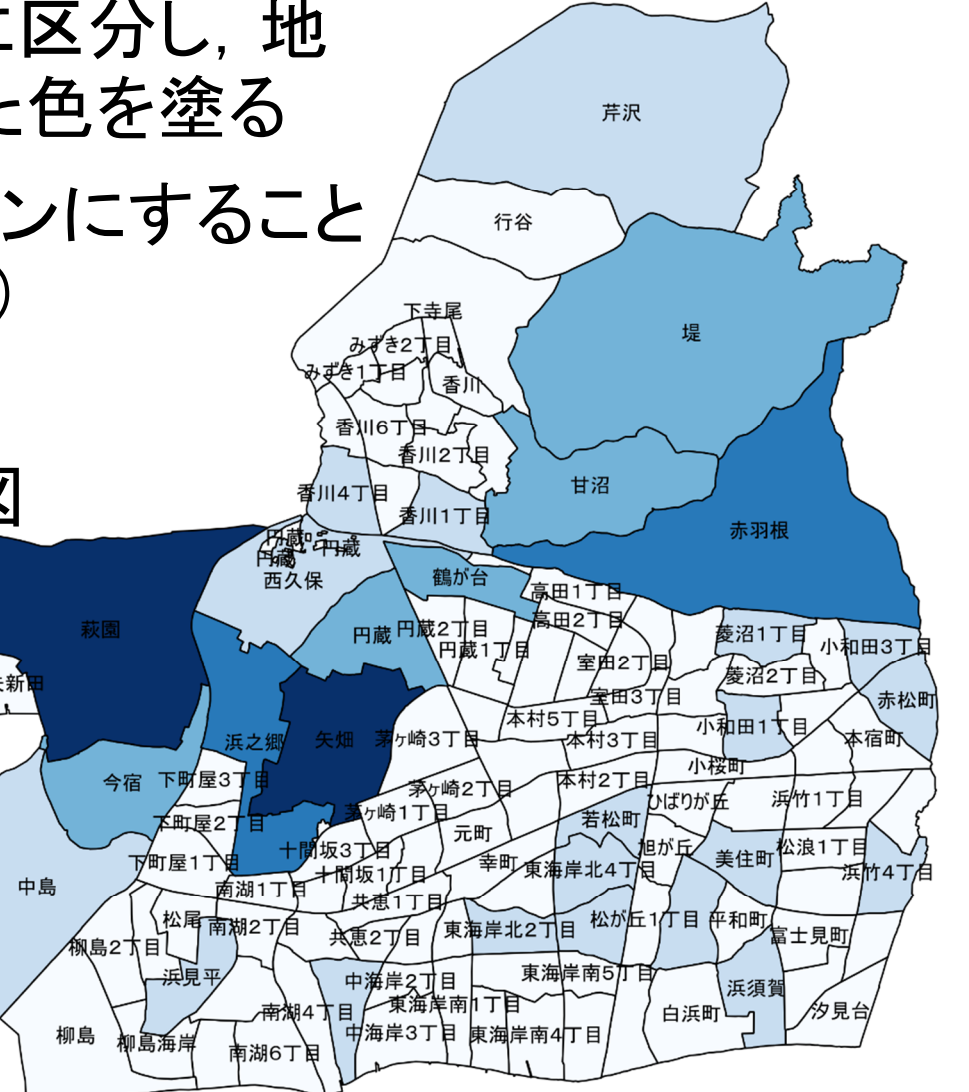

### 1. <u>データの取得の準備</u>

#### ① マイドキュメント [K:]ドライブ にデータ用の専用フォルダを作る フォルダ名は「GISdata」とする

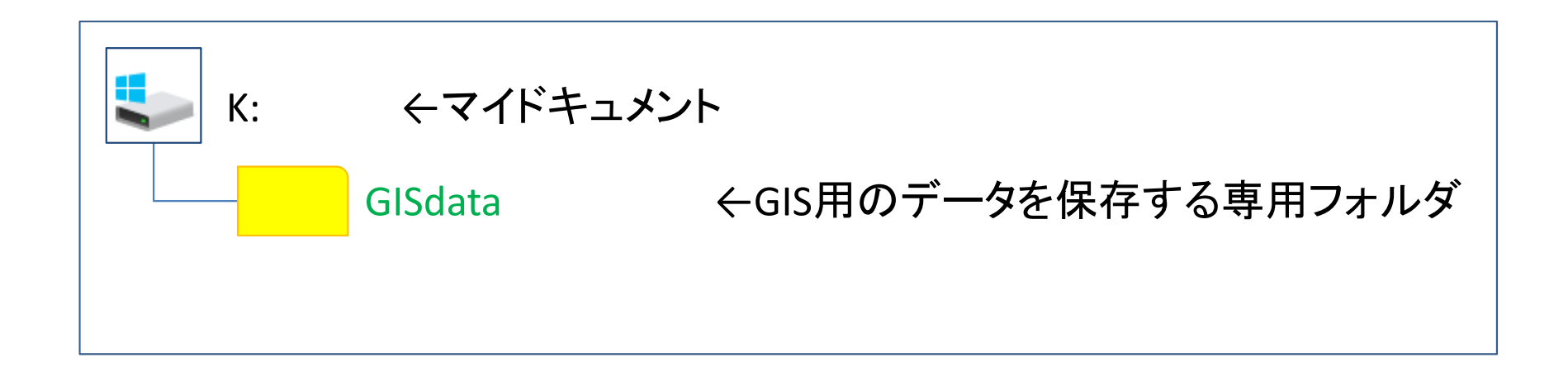

※GISで使用するデータ(shpファイルなど)は、一度保存場所を決めて保存したら、 その後は絶対にいじってはならない、フォルダを移動したり、ファイル名を変更した りしたらダメ

※GISで使用するファイル専用のフォルダとする

- 2. <u>データの取得(地図・統計データの取得)</u>
  - ① ブラウザで「e-Stat」検索→「e-Stat政府統計の総合窓口」サイト
  - ②「統計データを活用する」の「地図(統計GIS)」を選択
  - ③「境界データダウンロード」を選択
  - ④「境界データダウンロード」で以下を順に選択
    - Ⅰ. 「小地域」--「国勢調査」--「2020年」--「小地域(町丁·字等別)」
    - II. 「世界測地系平面直角座標系・Shapefile」の順に選択
  - ⑤ 欲しい地域(都道府県&市区町村)を探し,右のボタンを押す

ここでは例として「東京都」「13121足立区」を選択

⑥ ダウンロードしたファイルを,準備で作成した「GISdata」に保存

- 3. <u>データ(zip圧縮ファイル)の解凍</u>
  - ① マイドキュメント([K:]ドライブ)内のデータ保存用フォルダ 「GISdata」に保存したダウンロードデータを解凍する

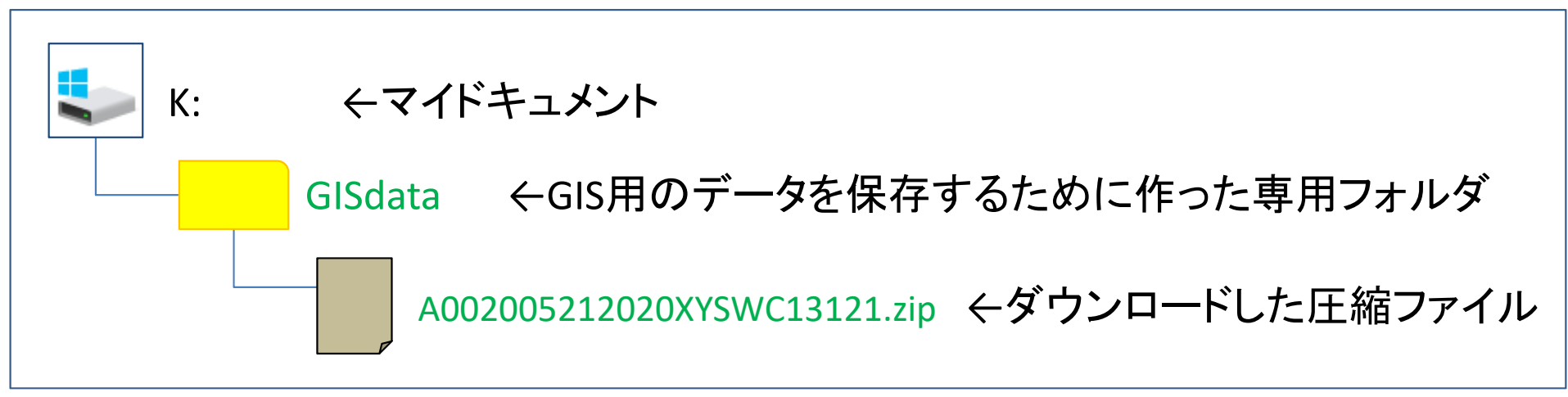

※拡張子がzipのファイルは、「zip形式」という「圧縮ファイル形式」の1つ

< 圧縮ファイルの解凍の仕方>

ファイルを「右クリック」し、「すべて展開」を選ぶ ※このとき、セキュリティ警告が出る場合は [OK] でよい

※ファイルを解凍すると、ファイル名と同じ名前の「フォルダ」ができ、その中に解凍 されたファイルが複数ある

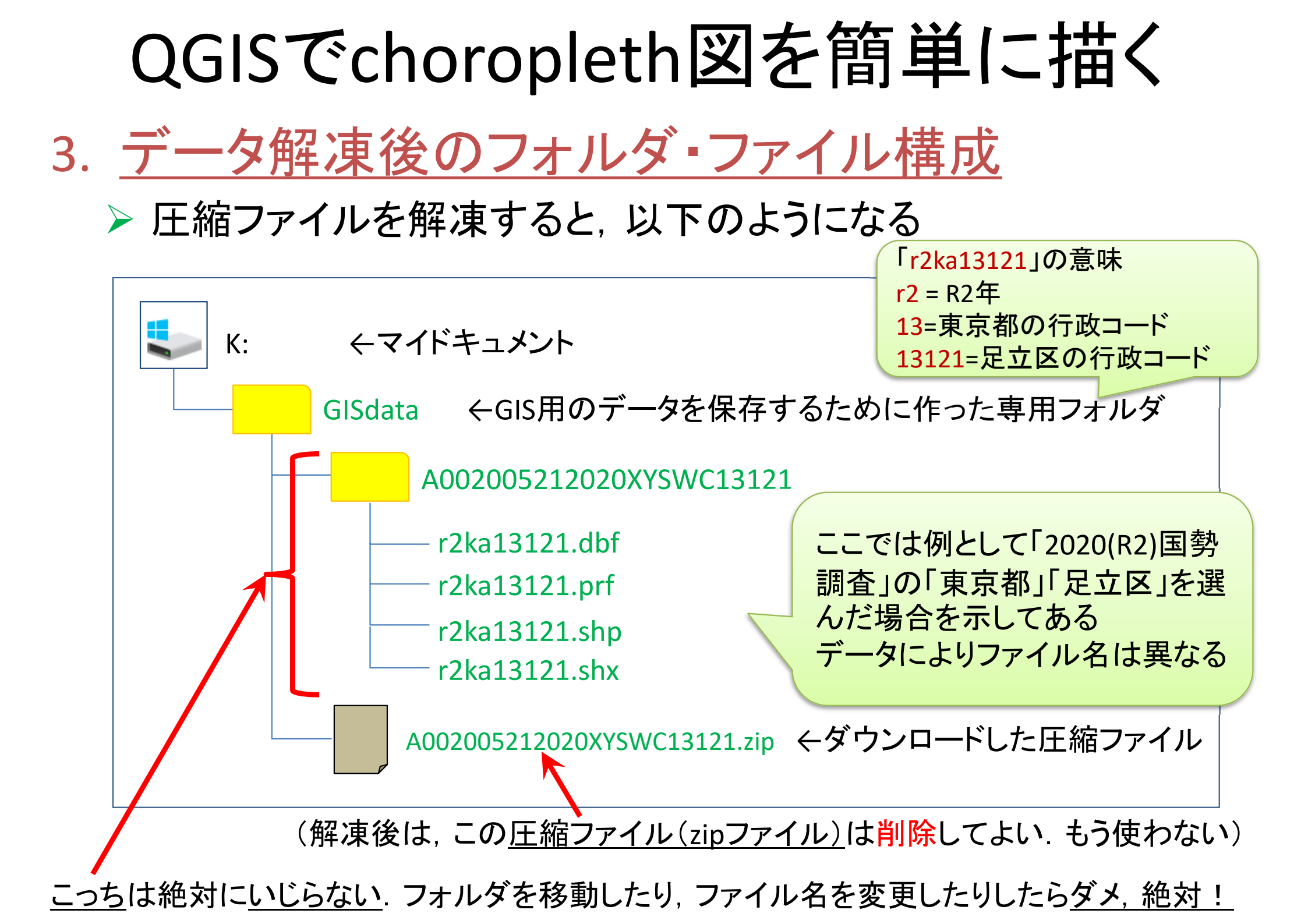

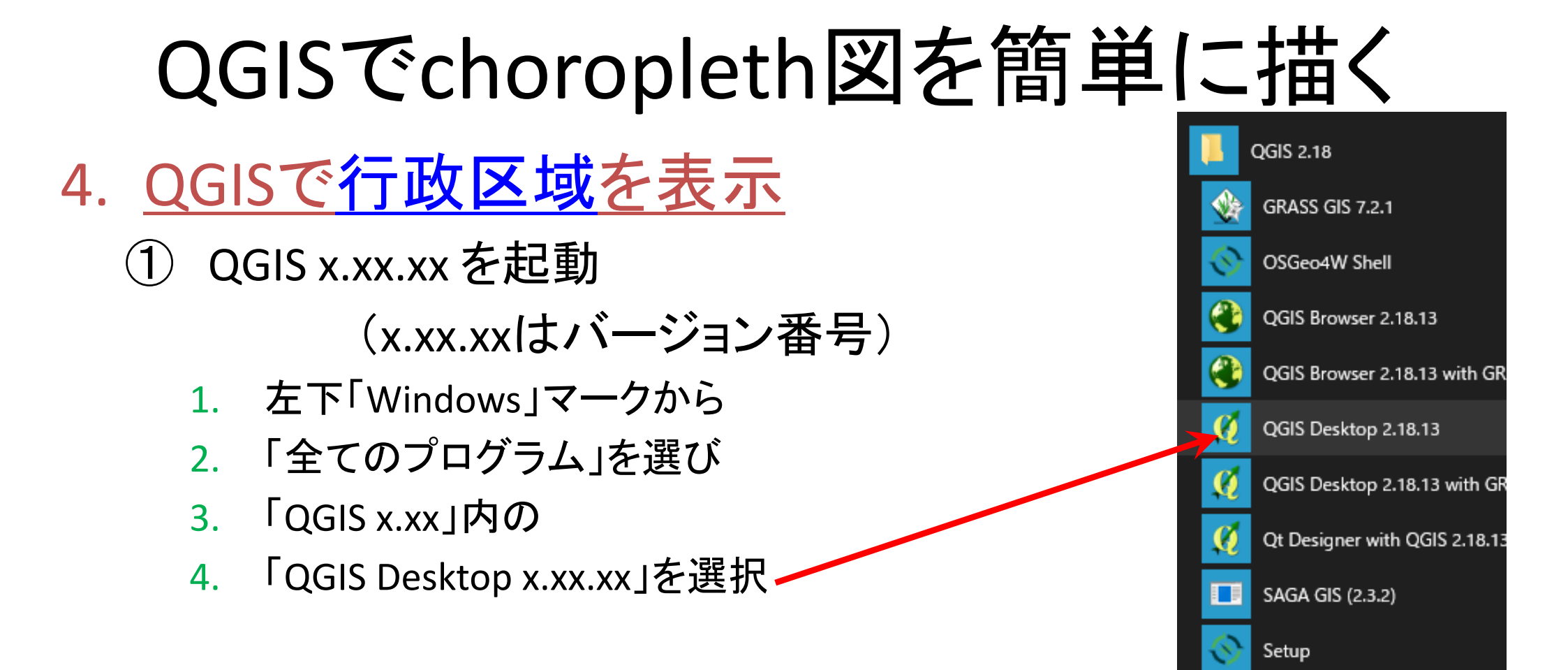

※この資料は, QGIS Desktop 3.4.1 (Madeira) を元に作成しているので, バージョンが違う場合は, 画面構成ややり方が異なる場合があることに注意

### 4. <u>QGISで行政区域を表示</u>

(2) メニューから

#### 「レイヤ(L)」--「レイヤの追加」--「ベクタレイヤの追加」

#### を選択

| 🔇 無題のプロジェクト - QGIS                                |                          |                                       |                                                        |                  |
|---------------------------------------------------|--------------------------|---------------------------------------|--------------------------------------------------------|------------------|
| プロジェクト( <u>J</u> ) 編集( <u>E</u> ) ビュー( <u>V</u> ) | レイヤ(L) 設定(S) プラグイン(P)    | ベクタ( <u>O</u> ) ラスタ( <u>R</u> )       | データベース( <u>D</u> ) Web( <u>W</u> ) プロセッシング( <u>C</u> ) | ヘルプ( <u>H</u> )  |
|                                                   | データソースマネージャ(D)<br>レイヤの作成 | Ctrl+L                                | R R L L L C C                                          | <u>- R - B -</u> |
| 🧏 📽 Vi 🖍 🖏 ႔                                      | レイヤの追加                   | • • •                                 | ♥。 ベクタレイヤの追加                                           | Ctrl+Shift+V     |
| ブラウザ                                              | 埋め込みレイヤとグループ             |                                       | ■ ラスタレイヤの追加                                            | Ctrl+Shift+R     |
|                                                   | レイヤ定義ファイルからの追加           |                                       | ?。 デリミティッドテキストレイヤの追加                                   |                  |
| ☆ お気に入り                                           | 🕅 วุธุสแกวษี_            |                                       | 🧠 PostGISレイヤの追加                                        | Ctrl+Shift+D     |
| > 靣 ホーム                                           |                          |                                       | 🖊 SpatiaLiteレイヤの追加                                     | Ctrl+Shift+L     |
| > 🗋 C:¥                                           | N917008091910            |                                       | MSSQL 空間レイヤの追加                                         | Ctrl+Shift+M     |
| > 🗋 D:¥                                           | 🗈 レイヤのコピー                |                                       | ጫ DB2 空間レイヤの追加                                         | Ctrl+Shift+2     |
| 🍄 GeoPackage                                      | 🔝 レイヤ/グループの貼り付け          |                                       | 🧠 Oracle Spatial レイヤの追加                                | Ctrl+Shift+O     |
| SpatiaLite                                        |                          | F6                                    | 🕼 仮想レイヤの追加/編集                                          |                  |
| PostGIS                                           | / 編生エード切琴                | 10                                    | WMS/WMTSレイヤの追加…                                        | Ctrl+Shift+W     |
| MSSQL                                             | - しんヤ毎年内図の保存             |                                       | ArcGIS MapServer レイヤの追加(G)…                            |                  |
| Oracle                                            | 川 田左の頃生                  | b.                                    | WCSレイヤの追加                                              |                  |
|                                                   | ◎ 元江の福未                  | · · · · · · · · · · · · · · · · · · · | <ul> <li>WFSレイヤの追加</li> </ul>                          |                  |
|                                                   | 名前をつけて保存(S)              |                                       | 紹 ArcGIS FeatureServer レイヤの追加(C)                       |                  |
|                                                   | レイヤ定義ファイルとして保存           |                                       |                                                        |                  |

## QGISでchoropleth図を簡単に描く 4. QGISで行政区域を表示

#### ③「データソースマネジャー | ベクタ」の「ソース:ベクタデータセッ ト」の右端のボタンをクリックし,保存解凍した<mark>行政区域ファイル</mark> のフォルダ中かから<mark>シェープファイル(\*.shp</mark>)を選択し「追加」

| Q データソースマネージャー  ベクタ  |                                          |                                | ? ×         |
|----------------------|------------------------------------------|--------------------------------|-------------|
| 🪈 7ਂਤਰੇਸ਼            | ソースタイプ                                   |                                |             |
| V ~79                | ● ファイル() ○ ディレクトリ( <u>D</u> ) ○ データベース() | I) 🔿 Protocol: HTTP(S), クラウドなど |             |
| 529                  | エンコーディング                                 | System                         | ~           |
| בליע איז             | ソース                                      |                                | $\frown$    |
| <b>フ</b> デリミティッドテキスト | ベウタデータセット                                |                                |             |
| 🤗 GeoPackage         |                                          | このボタン                          | レを押し、シェープ   |
| 🖉 SpatiaLite         |                                          | ファイル()                         | * shn)を選択する |
| PostgreSQL           |                                          |                                |             |
| MSSQL                |                                          |                                |             |
| 📮 Oracle             | ここにファイ                                   | ルが表示された                        |             |
| DB2 DB2              | ら(セットさわ                                  | たら)右下の                         |             |
| ₩₩ 仮想レイヤー            |                                          | ノ畑す                            |             |
| C wms/wmts           |                                          | 1.1. 1                         |             |
| ter wcs              |                                          |                                |             |
|                      |                                          |                                |             |
| ArcGIS Map Server    |                                          | 閉じる 道加(A)                      |             |

### 4. <u>QGISで行政区域を表示</u>

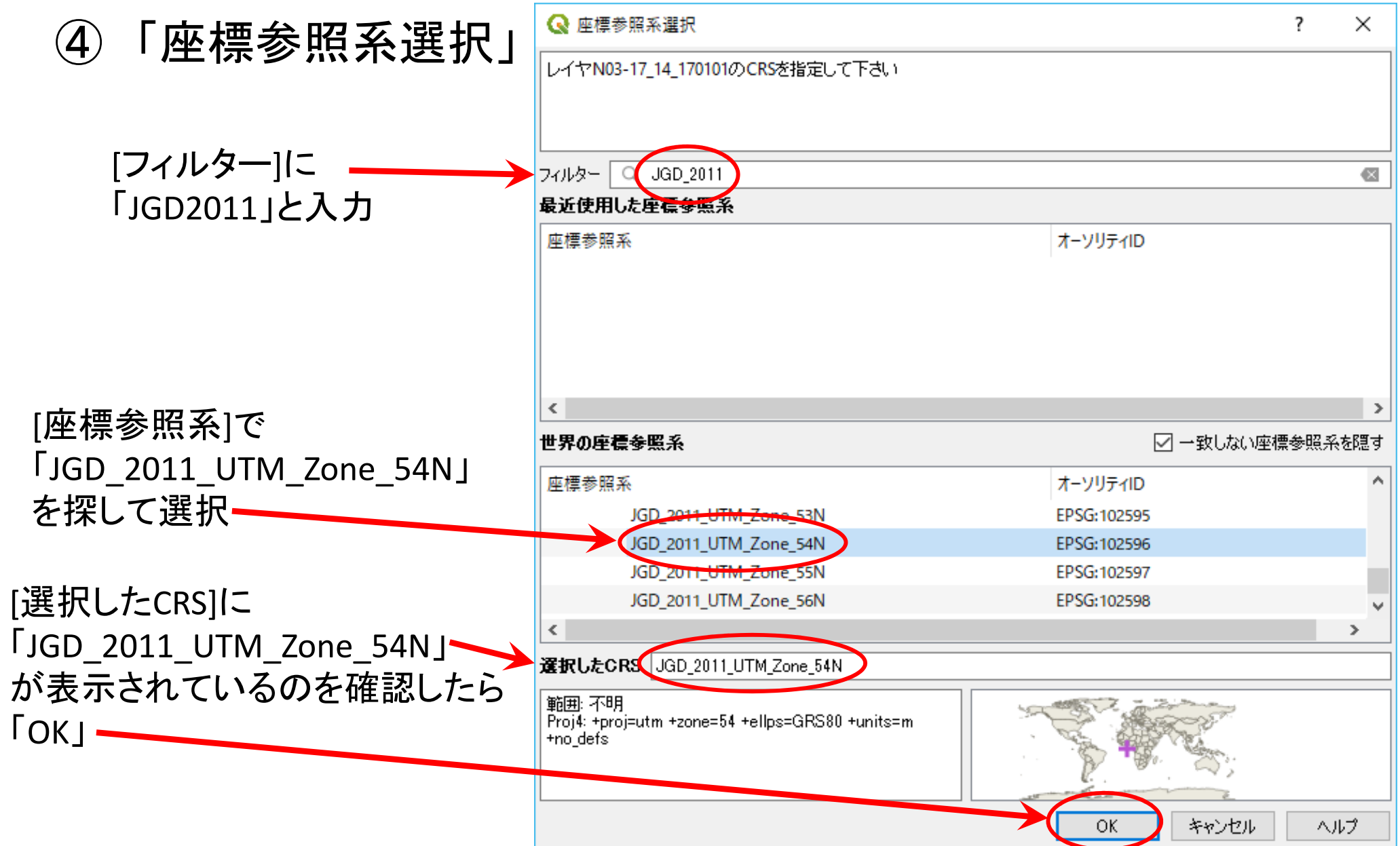

### 4. <u>QGISで行政区域を表示</u> 【完成】

| Q ★無題のプロジェクト - QGIS                 |                                                                                                    | - 0         | ×        |
|-------------------------------------|----------------------------------------------------------------------------------------------------|-------------|----------|
| プロジェクト(J) 編集(E) ビュー(V) レイヤ(L) 設定(S) | プラグイン( <u>P</u> ) ベクタ( <u>O</u> ) ラスタ( <u>R</u> ) データベース( <u>D</u> ) Web( <u>W</u> ) プロセッシング( <u>C</u> ) ヘルプ( <u>H</u> )                                                                                                    |             |          |
| 🗋 🗅 🔚 🔜 🔂 🖎 🚺 🕎                     | ר בי רבי ביי גער אין גער אין גער א |             |          |
| 🦛 🗞 🌾 🚜 🐘 🥢 📑 🐄                     | No - 🕺 📶 🛰 🖹 🖹 🧄 🔿 🖉 🚝 📲 📲 🧠 🥮 🦏 🦏 🖓 🥵 🧞 🔢                                                                                                    |             |          |
| ブラウザ                                |                                                                                                    |             |          |
|                                     |                                                                                                    |             |          |
| ☆ お気に入り へ                           | Tinel [全域表示]ボタン                                                                                                    |             |          |
| > _ C¥                              |                                                                                                    |             |          |
| > D:¥                               | 画面内にちょうど納まる                                                                                                    |             |          |
| V GeoPackage                        |                                                                                                    |             |          |
| レイヤー & ×                            | リイスで地図を衣小                                                                                                    |             |          |
|                                     |                                                                                                    |             |          |
| M h2/ka14207                        | The E                                                                                                    |             |          |
|                                     |                                                                                                    |             |          |
|                                     |                                                                                                    |             |          |
|                                     |                                                                                                    |             |          |
|                                     |                                                                                                    |             |          |
|                                     | L'alter a                                                                                                    |             |          |
|                                     | L LTT LTT                                                                                                    |             |          |
|                                     | The I want of the the the                                                                                                    |             |          |
|                                     |                                                                                                    |             |          |
|                                     | And I the the                                                                                                    |             |          |
|                                     | A AMENTITIO                                                                                                    |             |          |
|                                     | A BALLANDAR                                                                                                    |             |          |
|                                     | A THE MATI                                                                                                    |             |          |
|                                     |                                                                                                    |             |          |
|                                     |                                                                                                    |             |          |
|                                     |                                                                                                    |             |          |
|                                     |                                                                                                    |             |          |
|                                     |                                                                                                    |             |          |
| Q、検索(Ctrl + K) 準備ができました             | 座標 -33472,-68464 👋 縮尺 1:42633 🗸 🔒 拡大 100% 🜩 回転 0.0° 🜩 🗸 レンダ                                                                                                    | 💮 EPSG:2451 | <b>Q</b> |

| QGISでchorople                                                                                                    | th       | <b>义</b>                | を             | 傄       | 「人<br>で=<br>で |            | 」で<br>プレ  | まなく<br>ス図<br>一計管 |                   | 、<br>口<br>語<br>さ<br>が<br>る | <mark>密度</mark> 」<br>たいの |
|----------------------------------------------------------------------------------------------------|----------|-------------------------|---------------|---------|---------------|------------|-----------|------------------|-------------------|----------------------------|--------------------------|
| 5. QGISでコロプレス図を                                                                                                    | <u>描</u> | 〈準(                     | 葿             |         | 、(人           |            | 密度        | モーノ<br>モーノ       |                   | 。<br>÷面                    | ī積)                      |
| ① 「レイヤー・パネルの("b27                                                                                                    | ka1      | 1207                    | י) :          | を右      | クリ・           | ×17        | ケ         | ٦                | -<br>~            | ° <b>m</b>                 | N                        |
|                                                                                                    |          | 、4207<br>、1 <i>七、</i> 空 | ノ<br>ミフ !     |         |               | ノ .<br>」 I | ノし<br>い=  | ╯,<br>↓′쐽        | - <del>1</del> 88 | י וייים<br>tF ר &          | ╷、                       |
| <u> 「イ」と迭れ、 ノー へノイ                                 </u>                                                                                                    | νΓ       | )と思                     | ξŰ            | ~[ / /  |               |            | Ē         | 异                | - 1戌              | <u>לן ז</u>                | ť 9                      |
| ブロジェクト() 編集(E) ビュー() レイヤ(L) 設定(S) ブラグイン(P) ベクタ(Q) ラス<br>〇 一 一 一 一 一 一 一 一 一 一 一 〇 〇 〇 〇 〇 〇 〇 〇                                                                                                    | ka14207  | ソースフィールド                |               |         |               |            |           |                  |                   |                            |                          |
|                                                                                                    | ĥ        | 2 🖊 📖                   | 即夕            | カイゴ     | カイツタ          | Ę۲         | 括度        | 7324             | WMS               | WES                        |                          |
|                                                                                                    | abc O    | KEY_CODE                | <i>b</i> -1-0 | QString | String        | 11         | 1875<br>0 | TYN              |                   |                            |                          |
| <ul> <li>&gt; ◎ ホーム</li> <li>&gt; □ c¥</li> <li>&gt; □ C¥</li> </ul>                                                                                                    | abc 1    | PREF                    |               | QString | String        | 2          | 0         |                  |                   |                            |                          |
| > D:¥                                                                                                    | abc 2    | CITY                    |               | QString | String        | 3          | 0         |                  |                   |                            |                          |
| レイヤー 『 ×<br>≪ 曲 ● ▼ 8 <sub>0</sub> ▼ 10 m □<br>▲ ● ▼ 10 m □<br>● ×<br>● × ● ×<br>■ ×<br>● × ● ×<br>● × ● ×<br>● ×<br>● ×<br>● ×<br>● | abc 3    | S_AREA                  |               | QString | String        | 6          | 0         |                  |                   |                            |                          |
| ▶ h27ka14207<br>↓ レイヤの領域にズーム(Z)<br>○ 選択範囲にブーム(Z)                                                                                                    | abc 4    | PREF_NAME               |               | QString | String        | 12         | 0         |                  |                   |                            |                          |
| <ul> <li>○ 通び配面に× (12)</li> <li>○ 2 体図に表示(S)</li> <li>※ 3Dビュー</li> </ul>                                                                                                    | abc 5    | CITY_NAME               |               | QString | String        | 14         | 0         |                  |                   |                            |                          |
|                                                                                                    | abc 6    | S_NAME                  |               | QString | String        | 96         | 0         |                  |                   |                            |                          |
| ロ / / / / / / / / / / / / / / / / / / /                                                                                                    | abc 7    | KIGO_E                  |               | QString | String        | 3          | 0         |                  |                   |                            |                          |
|                                                                                                    | 123 8    | HCODE                   |               | int     | Integer       | 4          | 0         |                  |                   |                            |                          |
|                                                                                                    | 1.2 9    | AREA                    |               | double  | Real          | 18         | 3         |                  |                   |                            |                          |
| // 現在の編集<br>フィルター(E) ○ 補助記憶装置                                                                                                    | 1.2 10   | PERIMETER               |               | double  | Real          | 18         | 3         |                  |                   |                            |                          |
| レイヤを表示する縮尺の設定( <u>5</u> )<br>CRSの設定                                                                                                    | 123 11   | H27KAxx_                |               | int     | Integer       | 6          | 0         |                  |                   |                            |                          |
| エクスポート ・                                                                                                    | 123 12   | H27KAxx_ID              |               | int     | Integer       | 6          | 0         |                  |                   |                            |                          |
| スタイル・ディスプレイ ディスプレイ                                                                                                    | abo 13   | KEN                     |               | QString | String        | 2          | 0         |                  |                   |                            |                          |

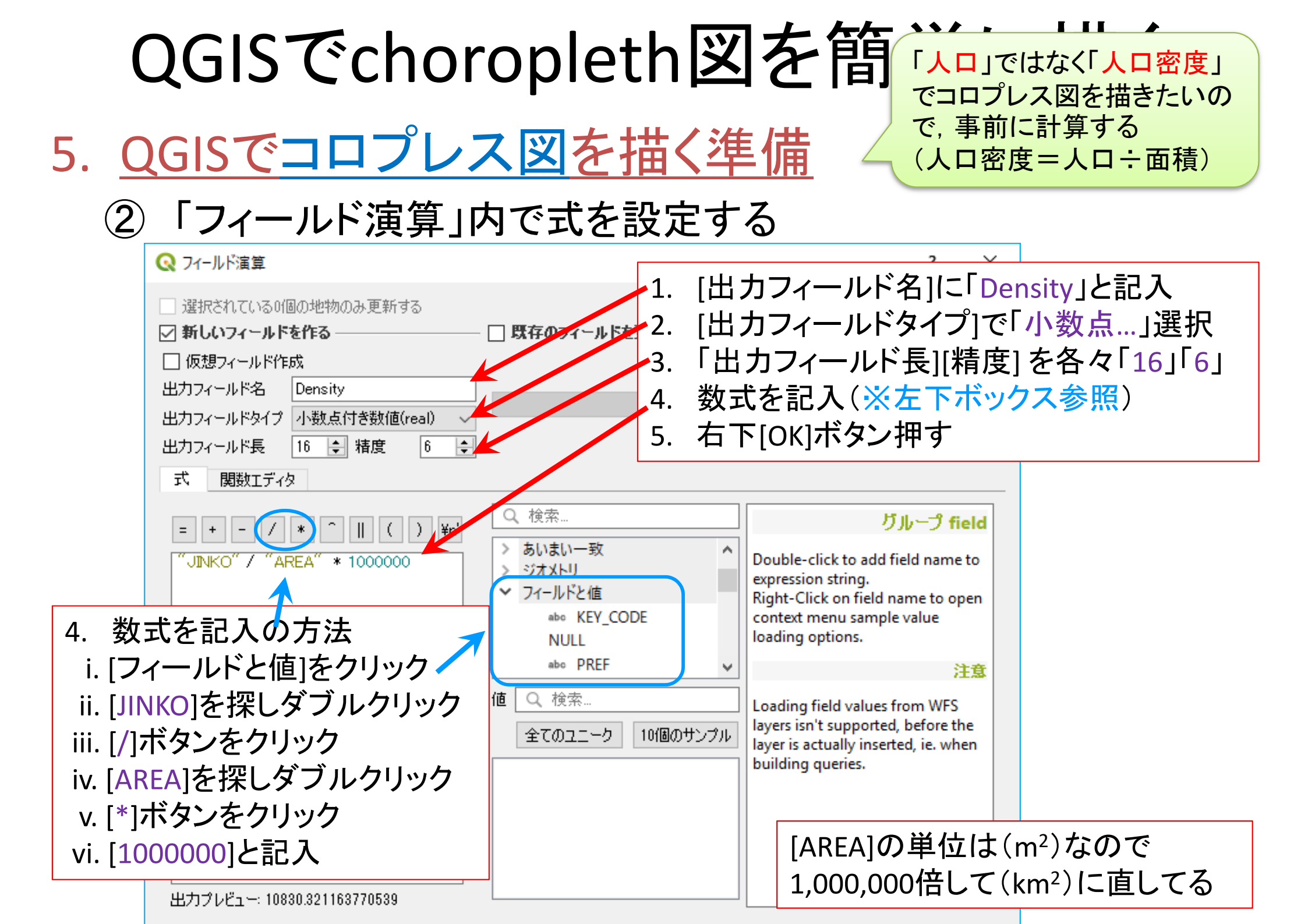

| QGISでchoropleth図を簡単に描く                                                           |    |         |                     |         |          |       |           |                      |         |                       |
|----------------------------------------------------------------------------------|----|---------|---------------------|---------|----------|-------|-----------|----------------------|---------|-----------------------|
| 5. <u>QGISでコロプレス図を描く準備</u>                                                       |    |         |                     |         |          |       |           |                      |         |                       |
| ③「レイヤー」パネルの("h27ka14207")を右クリックし,「属性テー<br>ブル」を選択 [Density]が追加されていることを確認する        |    |         |                     |         |          |       |           |                      |         |                       |
| Q *無題のプロジェクト - QGIS<br>プロジェクト() 編集(E) ビュー(V) レイヤ(L) 設定(S) プラグイン(P) ベクタ(O) ラスタ(F) | Q  | h27ka14 | 1207 :: 地物数 合計:     | 130、7イル | レタ: 130、 | 選択: 0 |           |                      | -       |                       |
|                                                                                  | // | 🗾 🛃     | 2 📆 🛅 🛰<br>DE 🗸 = E | 0       | ۵ 🗧      |       | s 🝸 🏦 🍕   | <b>\$</b>   <b>Q</b> |         | 🚍   🗐 🍭<br>■新   選択の更新 |
| ブラウザ 母×<br>□ ご T 計 0                                                             |    | KIGO_I  | MOJI                | KBSUM   | JINKO    | SETAI | X_CODE    | Y_CODE               | KCODE1  | Density               |
| ☆ お気に入り     へ     ○ ホーム     □ ホーム     □ C*¥                                      | 1  |         | 茅ヶ崎                 | 0       | 0        | 0     | 139.39664 | 35.33251             | 0010-00 | 0.000000              |
| C+     D:¥     GeoPackage                                                        | 2  |         | 茅ヶ崎                 | 13      | 1002     | 443   | 139.40900 | 35.33991             | 0010-00 | 10830.321164          |
|                                                                                  | 3  |         | 茅ヶ崎1丁目              | 14      | 705      | 288   | 139.40266 | 35.33345             | 0010-01 | 4324.480374           |
| ≪ 通 ● ▼ E <sub>1</sub> → ■ ① □<br><u>h27ka14207</u><br>□ レイヤの領域にズーム(乙)           | 4  |         | 茅ヶ崎2丁目              | 13      | 920      | 401   | 139.40736 | 35.33519             | 0010-02 | 6354.347187           |
| □ 選択範囲にズーム(Z)<br>□ 全体図に表示(S)                                                     | 5  |         | 茅ヶ崎3丁目              | 5       | 5        | 4     | 139.40515 | 35.33819             | 0010-03 | 16.802636             |
|                                                                                  | 6  |         | 本村1丁目               | 14      | 1303     | 572   | 139.41284 | 35.33414             | 0050-01 | 10228.027716          |
| ロクリック<br>レイヤの名前を変更(B)                                                            | 7  |         | 本村2丁目               | 12      | 981      | 411   | 139.41801 | 35.33541             | 0050-02 | 5417.802362           |
| □ レイヤの複製(D)<br>□ レイヤの削除(R)                                                       | 8  |         | 本村3丁目               | 20      | 1332     | 504   | 139.41882 | 35.33816             | 0050-03 | 8040.919199           |
| クリック                                                                             | 9  |         | 本村4丁目               | 24      | 1762     | 760   | 139.41252 | 35.33647             | 0050-04 | 10145.488201          |
| フィルター(E)<br>レイヤを表示する編尺の設定(S)                                                     | 10 |         | 本村5丁目               | 24      | 1957     | 873   | 139.41461 | 35.33962             | 0050-05 | 11303.595823          |
| CRSの設定                                                                           | 11 |         | 元町                  | 21      | 1332     | 717   | 139.40853 | 35.33233             | 0100-00 | 8708.714620           |
| <u>⊥0,xπ−ト</u> ,<br>,<br>, , , , , , , , , , , , , , , , , ,                     | 12 |         | 若松町                 | 26      | 2650     | 1107  | 139.41824 | 35.33319             | 0110-00 | 14726.958821          |
| <u>לםו(דּז (P)</u>                                                               | 13 |         | 幸町                  | 29      | 1998     | 988   | 139.41039 | 35.33074             | 0120-00 | 10947.662426          |

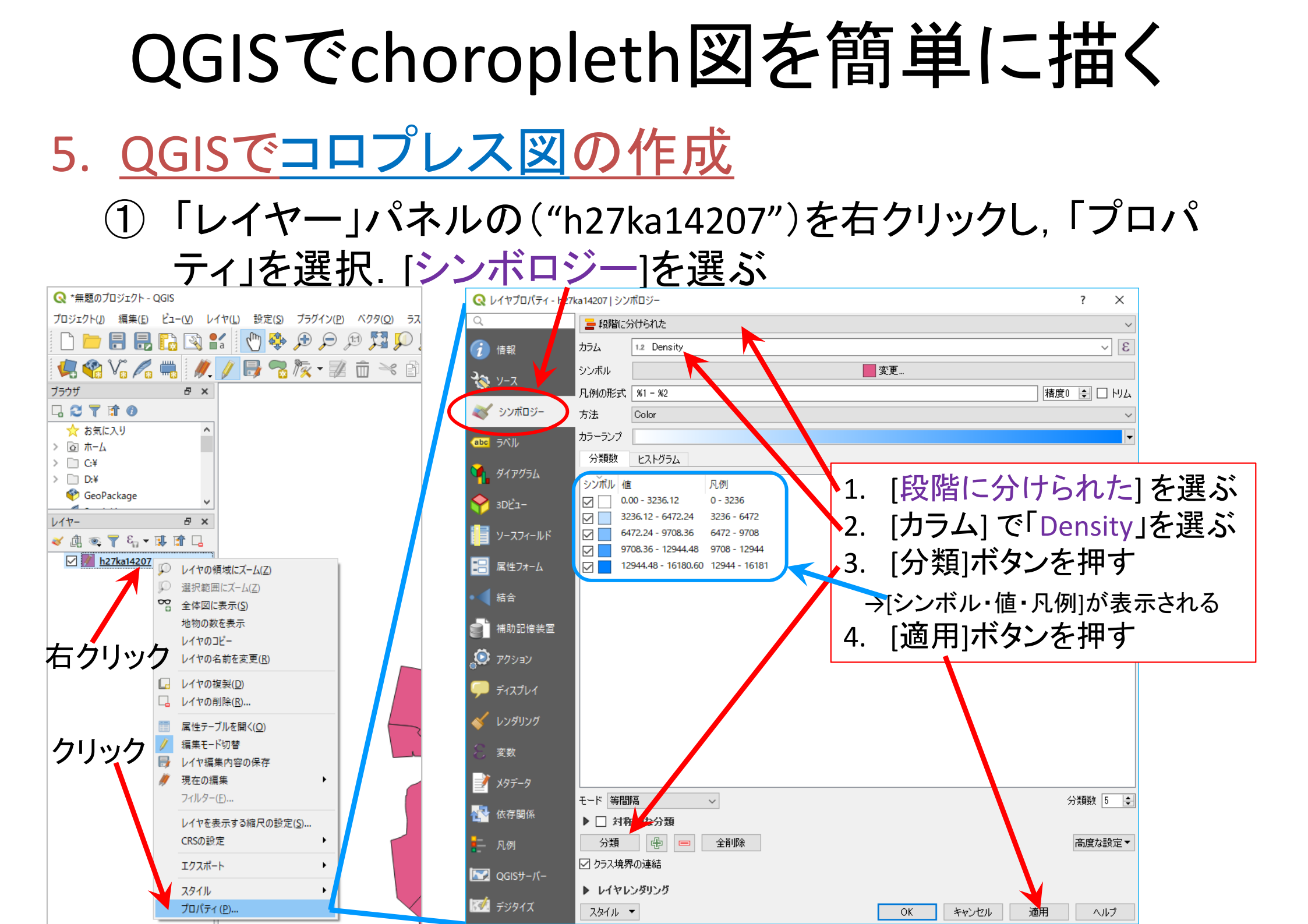

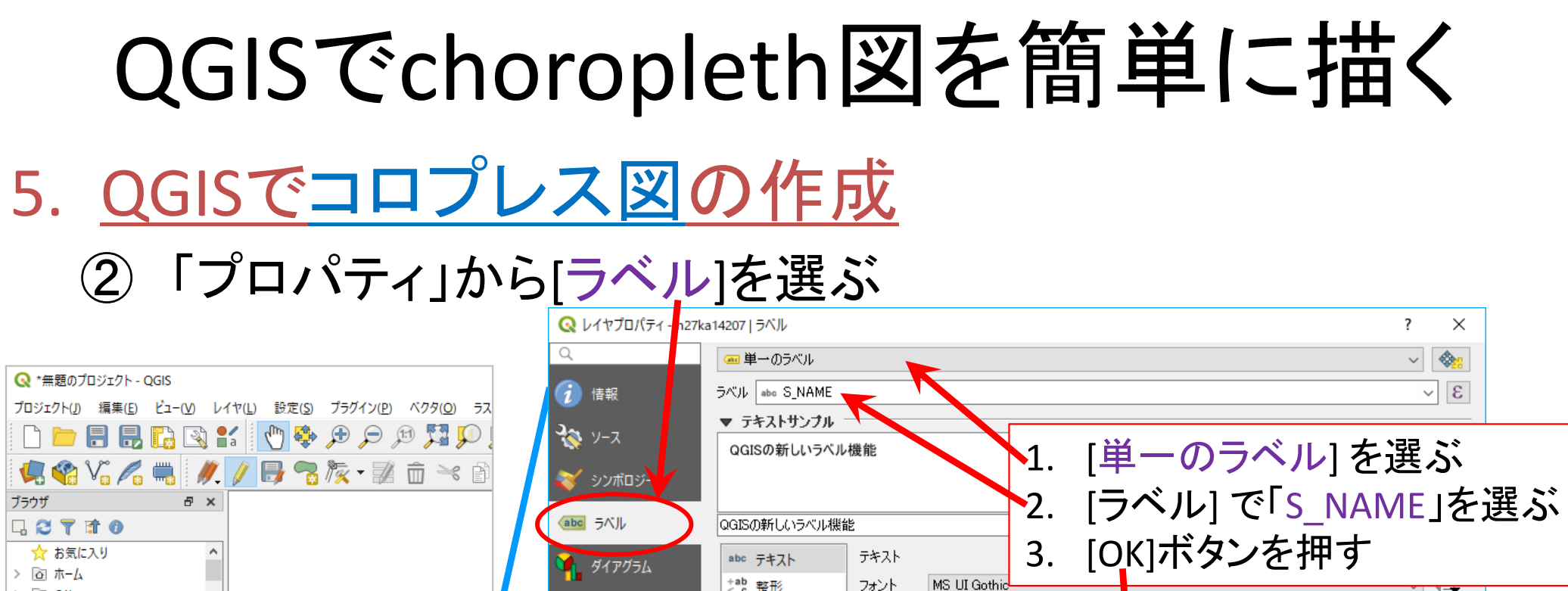

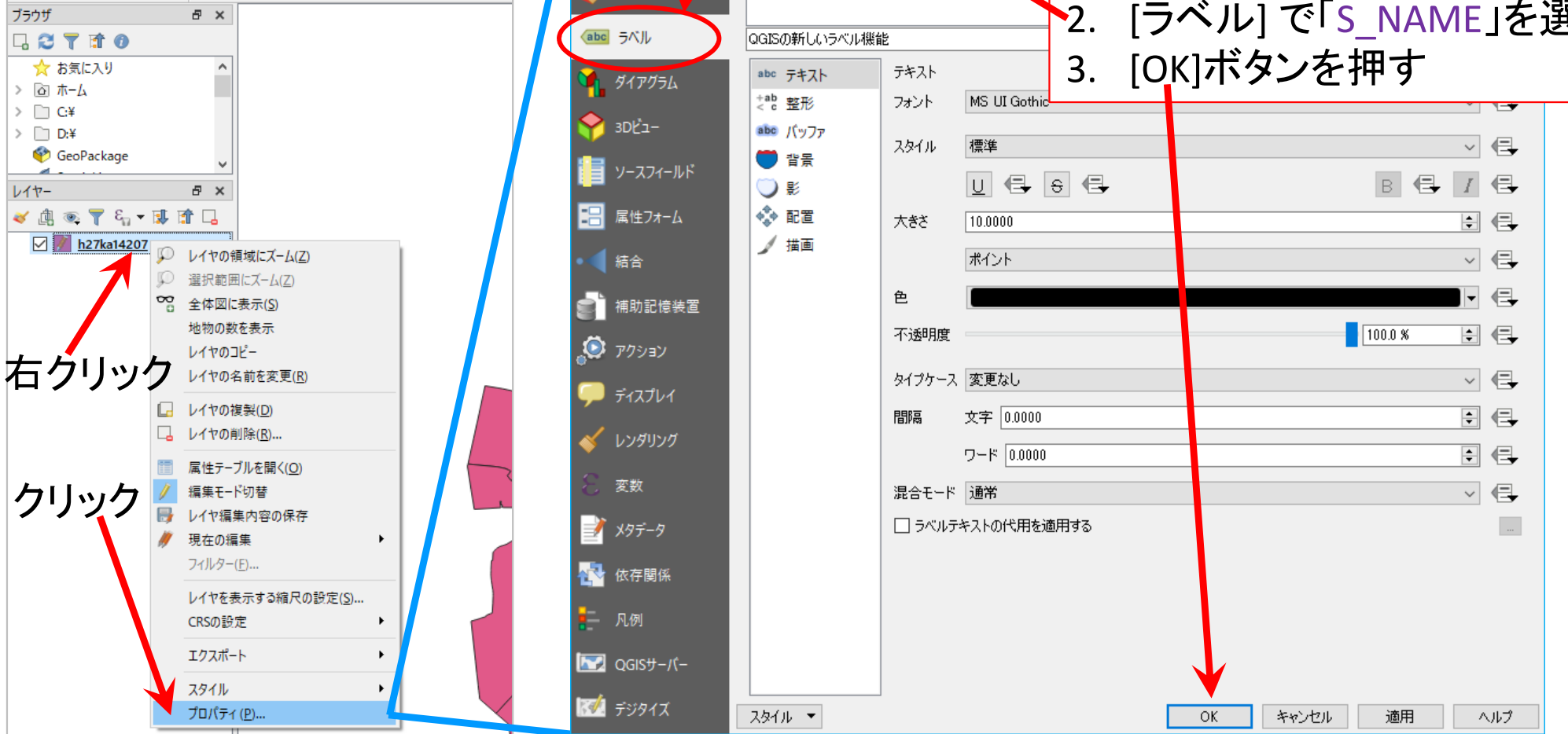

### 5. <u>QGISでコロプレス図の作成</u> 【完成】

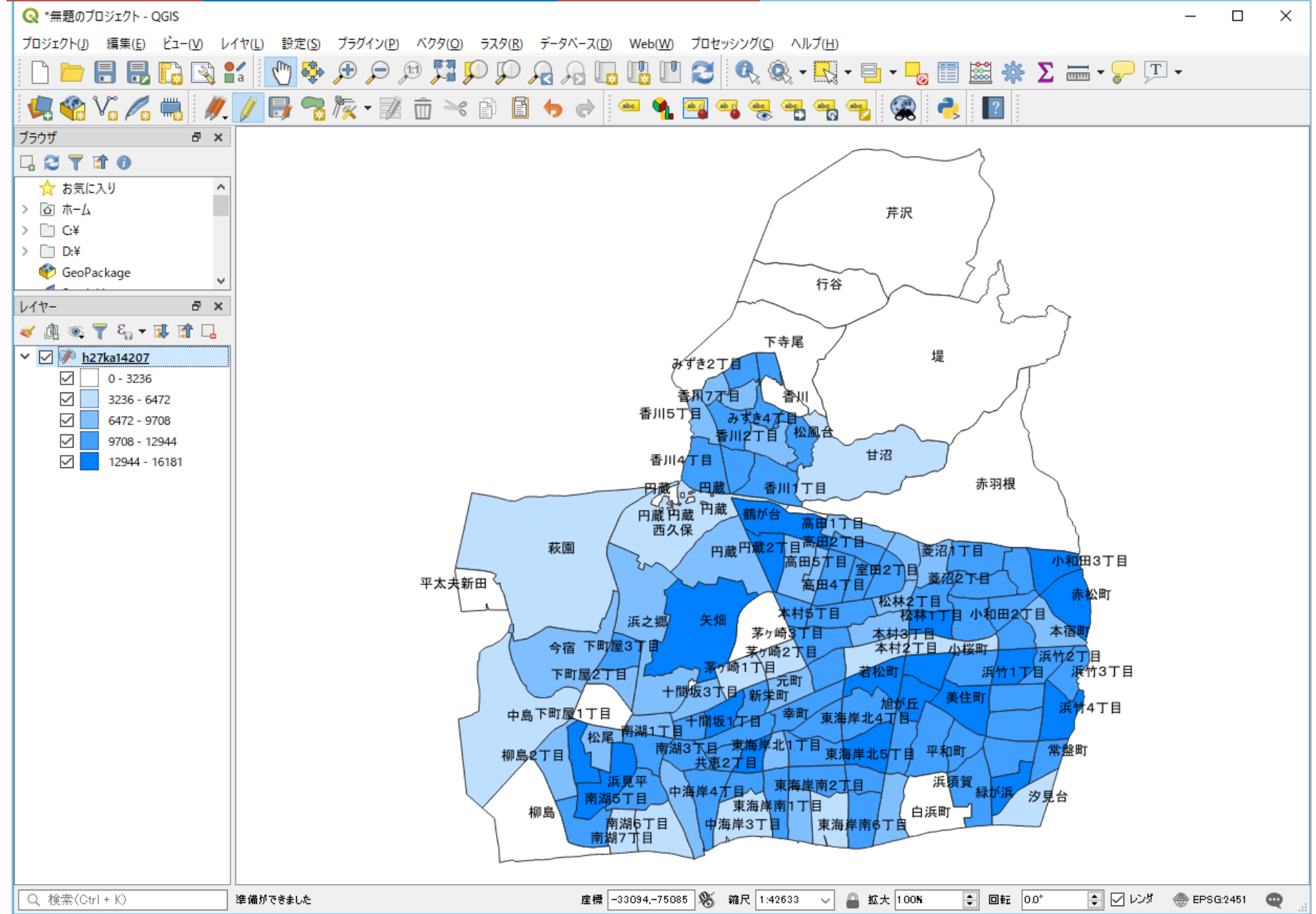

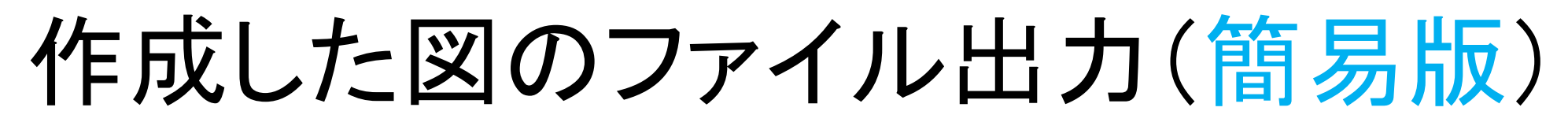

- ・
   ・
   画像としてエクスポート
  - メニューから「プロジェクト」ー「インポート/エクスポート」ー
     「地図を画像にエクスポート」を選択 →[保存]ボタン押す

| <mark>プロジェクト(」)</mark> 編集( <u>E</u> ) ビュー( <u>V</u> ) レイ               | ヤ( <u>L)</u> 設定( <u>S</u> ) プラク | ブイン( <u>P)</u> ベクタ( <u>O</u> ) ラスタ( <u>R</u> ) データベース( <u>D</u> ) Web(                                                          |                                     |
|------------------------------------------------------------------------|---------------------------------|----------------------------------------------------------------------------------------------------|-------------------------------------|
| <ul> <li>新規作成 (<u>N</u>)</li> <li>テンプレートをもとに新規作成</li> </ul>            | Ctrl+N<br>▶                     |                                                                                                    | 現仕, <u>  ) 面に表示さ</u><br>  れている通りに画像 |
| ■ 開く( <u>O</u> )< ■ 開く                                                 | Ctrl+O                          | Ĩ⊼·Zā ≺₿₿ <b>₽</b> ¢                                                                                                    | として保存される                            |
| 一 最近使用したプロジェクト( <u>R</u> )<br>- 閉じる                                    | •                               |                                                                                                    |                                     |
| <ul> <li>〒保存(S)</li> <li>記名前をつけて保存(A)…</li> <li>保存</li> </ul>          | Ctrl+S<br>Ctrl+Shift+S          |                                                                                                    |                                     |
| 元に戻す<br>プロパティ ( <u>P</u> )<br>スナップオプション(S)                             | Ctrl+Shift+P                    |                                                                                                    |                                     |
| インポート/エクスポート                                                           | •                               | 🚔 地図を画像にエクスポート( <u>1</u> )                                                                                                    |                                     |
| 『     記録 新規プリントレイアウト(P)…     『     読録 新規レポート(R)…     ③     レイアウトマネージャ… | Ctrl+P                          | <ul> <li>         ・ 地図をPDFにエクスポート(P)…         プロジェクトをDXFにエクスポート…         </li> <li>         DWG/DXFからレイヤをインポート…     </li> </ul> |                                     |
| レイアウト<br>QGISを終了する<br>Arccisiviapperver                                | Ctrl+Q                          |                                                                                                    |                                     |

さいごに… 作業内容の保存

<u>プロジェクトの保存</u>

① メニューから「プロジェクト」 – 「名前をつけて保存」を選択

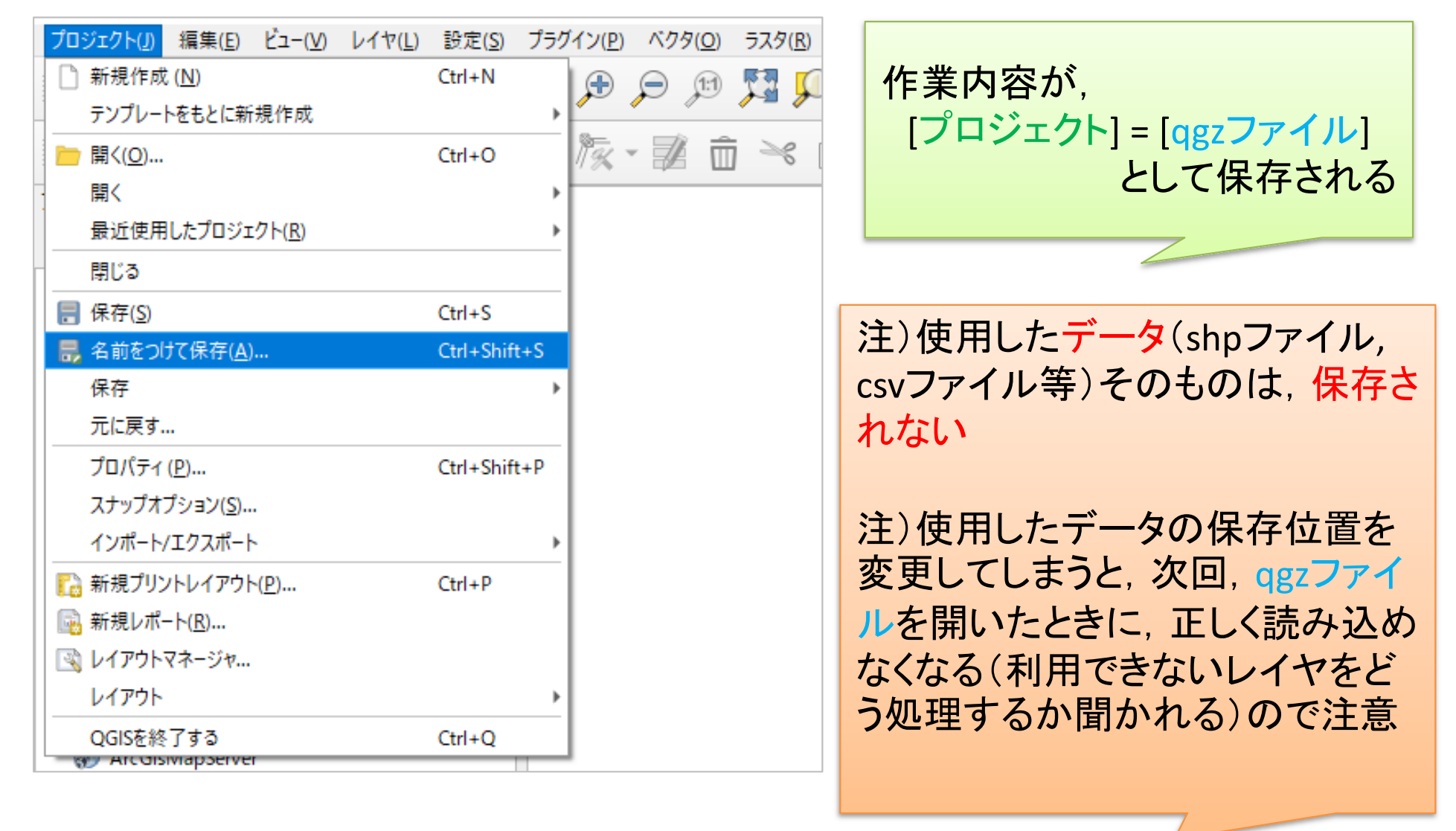

# 参考:作成した図のファイル出力(応用)

- <u>印刷レイアウトで出力ファイル(画像)</u>作成
  - ① メニューから「プロジェクト」ー「新規印刷レイアウト」を選択
  - ②「印刷レイアウトのタイトルの作成」でタイトルをつけて「OK」
  - ③「印刷レイアウト」画面で「アイテムを追加」ー「地図を追加」
  - ④ 画面上の左上から右下にドラッグ(適当なサイズの長方形描く)
    - ✓ 地図の大きさを変更したい場合, 右下側「アイテムプロパティ」タブを選択し,「縮尺」の数値を(地図が画面内に入るよう)適当な値に設定し, 「Enter」キーを押す. ちょうど良いサイズは数値を変更して調整
  - ⑤「アイテムを追加」-「スケールバーを追加」→画面内適当な場所へ
  - ⑥ 「アイテムを追加」 「凡例を追加」 →画面内適当な場所へ
  - ⑦ 「アイテムを追加」 「ラベルを追加」 →画面内適当な場所へ
  - ⑧ 「凡例」「ラベル」の設定は,それぞれを選択後,右側の「アイテ ムプロパティ」で行う
  - ⑨「レイアウト」ー「画像としてエクスポート」を選び名前を付け保存